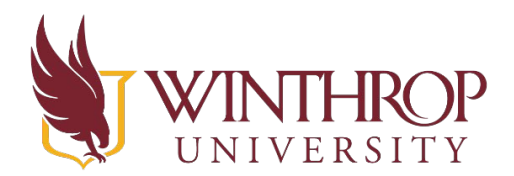

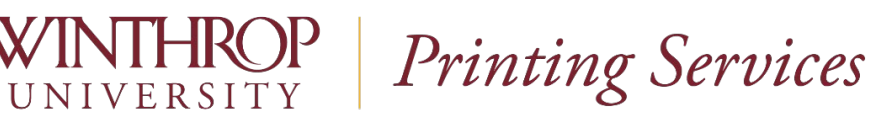

Mapping a Network Printer on Windows 10

Go to Start, then choose Settings (looks like a little wheel cog)

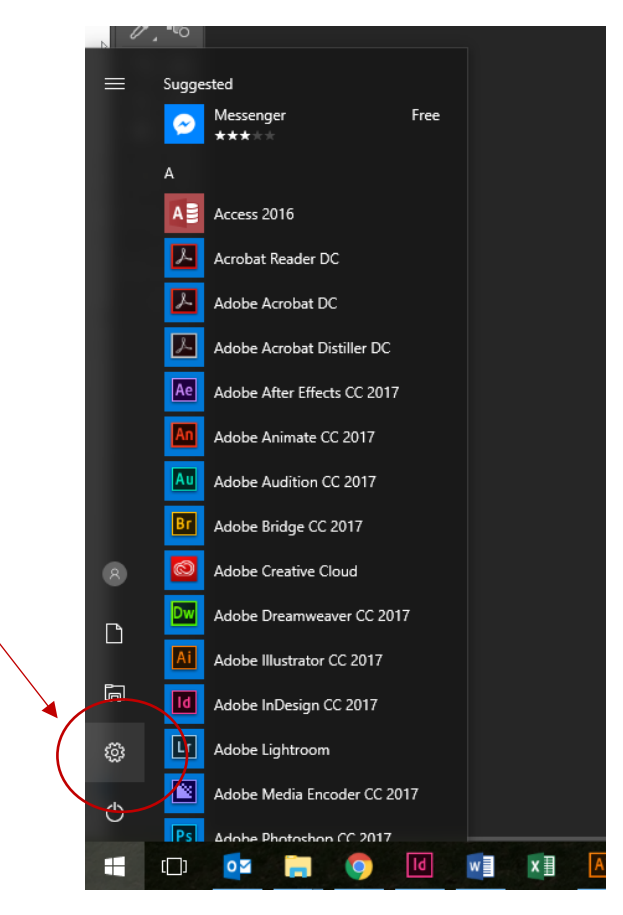

- Choose Devices

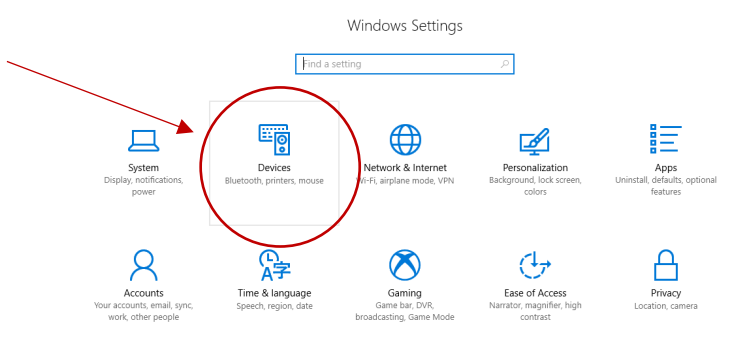

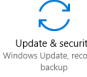

\_

-Choose Printers & Scanners on the left and then click the plus sign to add a printer or scanner in the center section

| ÷ | Settings                       |                                                                                                    | - 🗆 🗙                            |
|---|--------------------------------|----------------------------------------------------------------------------------------------------|----------------------------------|
| 0 | 3 Home                         | Printers & scanners                                                                                                    |                                  |
| F | Find a setting                 | And printers & scanners                                                                                                  | Related settings                 |
|   | winne                          | Add a printer or scanner                                                                                                 | Devices and printers             |
|   | Bluetooth & other devices      |                                                                                                    | Device Manager                   |
| 7 | Printers & scanners            | Printers & scanners                                                                                                    | Have a question?                 |
|   | Mouse                          | Adobe PDF                                                                                                    | Get help                         |
|   | 1 Typing                       | Copier-URColor on print64                                                                                                | Make Windows better.             |
| ď | <sup>5</sup> Pen & Windows Ink | Microsoft Print to PDF                                                                                                   | Give us feedback                 |
| 0 | ) AutoPlay                     | er Lleiu Relations og unifigur                                                                                           |                                  |
| ā | USB                            | Default                                                                                                    |                                  |
|   |                                | ×4112_HOLD                                                                                                    |                                  |
|   |                                | 44112_PRINT                                                                                                    |                                  |
|   |                                | Xerox FreeFlow C1000P PS                                                                                                 |                                  |
|   |                                | - Ellol                                                                                                    |                                  |
|   |                                | Let Windows manage my default printer                                                                                    |                                  |
|   |                                | When this is on, Windows will set your default printer to be the one<br>you used most recently at your current location. |                                  |
|   |                                |                                                                                                    |                                  |
|   |                                | Download over metered connections                                                                                        |                                  |
|   |                                | To help prevent extra charges, keep this off so device software                                                          | @ 🕯                              |
|   |                                |                                                                                                    | ^ ♥ 및 Φ) 908 AM<br>12/13/2017 ₹2 |

Scroll to the bottom and click "The printer I want isn't listed"

-Click on Select shared printer by name

-Type in \\uniflow\ in the field and choose your department's name from the list of printers that populates

|            |                                  |                                                                                                    |        | ×        |
|------------|----------------------------------|----------------------------------------------------------------------------------------------------|--------|----------|
| ÷          | 🖶 Ad                             | d Printer                                                                                                    |        |          |
|            | Find<br>O My<br>O Find<br>O Sele | a printer by other options<br>printer is a little older. Help me find it.<br>d a printer in the directory, based on location or feature<br>ect a shared printer by name |        |          |
|            |                                  | \\uniflow\                                                                                                    |        | Browse   |
| <b>○</b> A |                                  | \\uniflow\AAAS                                                                                                    | ^      | -        |
|            |                                  | \\uniflow\Academic_Records                                                                                                    |        |          |
|            |                                  | \\uniflow\Accessibility                                                                                                    |        |          |
|            | U Au                             | \\uniflow\Accounting                                                                                                    |        |          |
|            | ⊖ Ado                            | \\uniflow\Accts_Payable                                                                                                    |        |          |
|            |                                  | \\uniflow\Admissions                                                                                                    |        |          |
| 0          | 0                                | \\uniflow\Advancement                                                                                                    |        |          |
|            |                                  | \\uniflow\Biology                                                                                                    |        |          |
|            |                                  | \\uniflow\Budget                                                                                                    |        |          |
|            |                                  | \\uniflow\Business_1st_floor                                                                                                    |        |          |
|            |                                  | \\uniflow\Business_2nd_floor                                                                                                    |        | Cancel   |
|            |                                  | \\uniflow\Business_5th_floor                                                                                                    |        |          |
|            |                                  | \\uniflow\CAS                                                                                                    |        |          |
|            |                                  | \\uniflow\CCE                                                                                                    |        |          |
|            |                                  | \\uniflow\CERRA                                                                                                    | $\sim$ | scanners |
|            |                                  | \\uniflow\Chemistry                                                                                                    | :      |          |
|            |                                  |                                                                                                    | ohr    | N DINE   |

-Click Next after it installs the driver

-Check the set as default printer box if you want the copier as your default and Click Finish